## 台南應用科技大學 電子公文管理系统

| 目錄                                              |
|-------------------------------------------------|
| 一、<br>Google Chrome 允許彈出式視窗設定說明                 |
| (一)設定方法一:在右上角出現「 🖬 已封鎖彈出式視窗 」或「 🖬 」提示訊息設定方式2    |
| (二)設定方法二:在右上角未出現「 🖬 已封鎖彈出式視窗 」或「 🖬 」提示訊息設定方式 .4 |
| 二、 O Google Chrome 自動用啟檔案設定6                    |

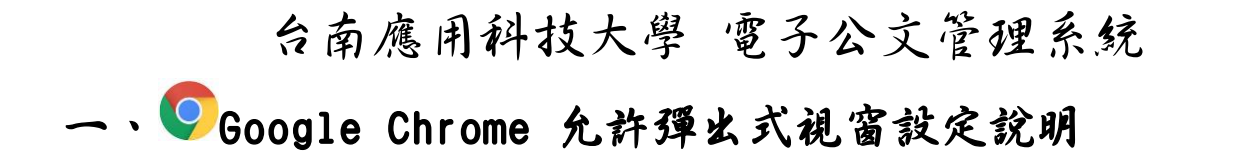

(一)設定方法一:在右上角出現「 🖬 已封鎖彈出式視窗」或「 🖬 」提示訊息設定方式

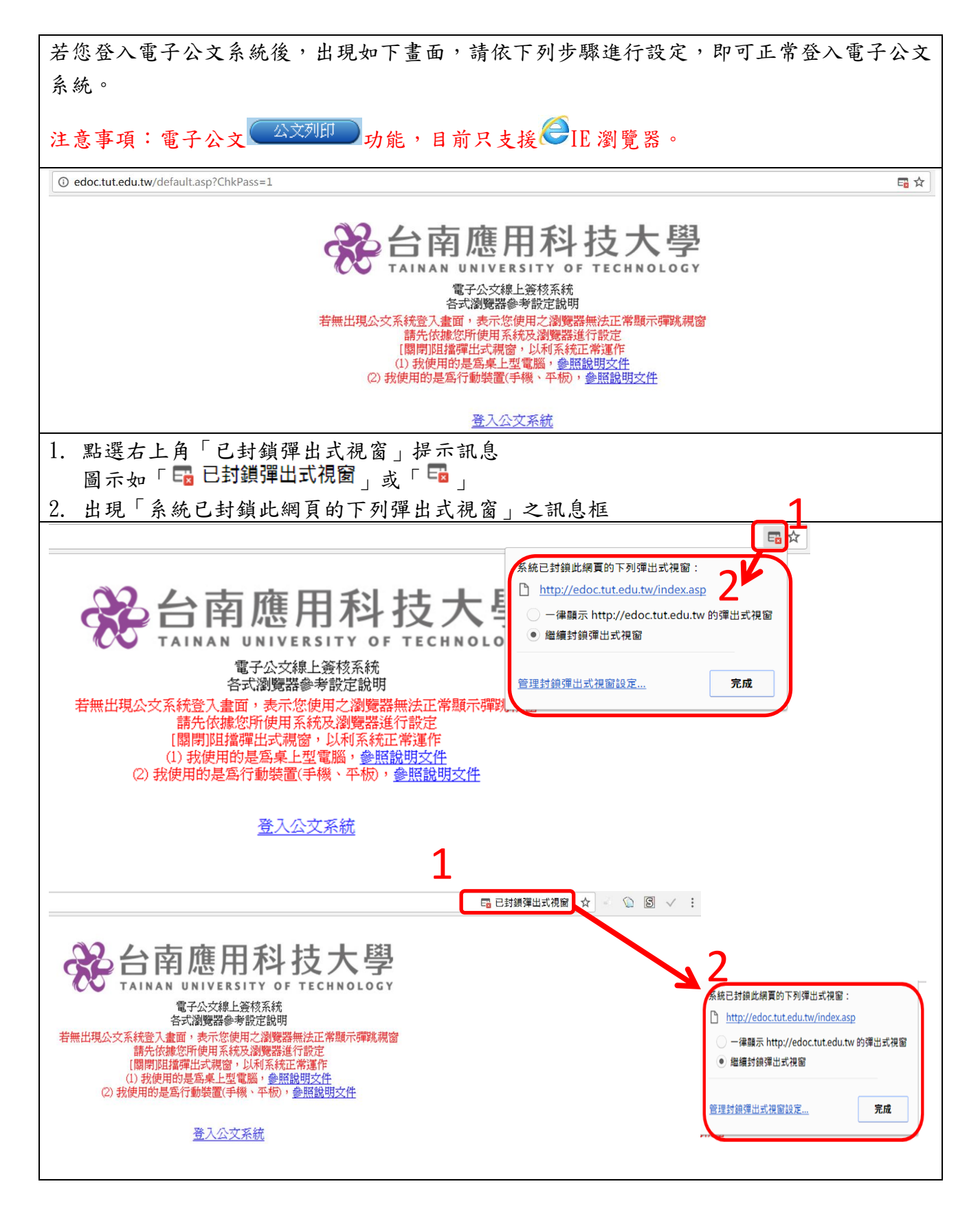

## 台南應用科技大學 電子公文管理系統 3. 點選「一律顯示 http://edoc. tut. edu. tw 的彈出式視窗」 4. 按下「完成」鈕,即可完成設定,並登入電子公文系統 系統已封鎖此網頁的下列彈出式視窗: http://edoc.tut.edu.tw/index.asp -律顯示 http://edoc.tut.edu.tw 的彈出式視窗 繼續封鎖彈出式視窗 4 管理封鎖彈出式視窗設定... 完成 × 内容設定 🔲 啟用訪客瀏覽 彈出式視窗 ✓ 允許所有人在 Ch ● 允許所有網站顯示彈出式視窗 ○ 不允許任何網站顯示彈出式視窗 (建議) 預設瀏覽器 管理例外情況... 預設瀏覽器目前是 Google Chro 位置 隱私權 ◎ 允許所有網站追蹤您的實際位置 ● 當網站嘗試要追蹤您的實際位置時,必須先詢問您(建議) ○ 不允許任何網站追蹤您的實際位置 ☑ 使用網路服務來協助解決瀏覽 管理例外情況... 🕑 使用建議服務,讓系統協助完 通知 ✔ 使用預測查詢字串服務,讓系 ○ 允許所有網站顯示通知 ■ 自動將疑似安全性事件的詳細 ● 網站要求顯示通知時詢問我 (建議) ◎ 不允許任何網站顯示通知 管理例外情況... ■ 自動傳送使用統計資料及當核 □ 將「不追蹤」要求與瀏覽流 完成

## 台南應用科技大學 電子公文管理系统

(二)設定方法二:在右上角未出現「 🖬 已封鎖彈出式視窗」或「 🖬 」提示訊息設定方式

| 如未出現「已封鎖彈出式視窗」提示訊息設定                                                                                                    | 方式                                                                                                    |  |  |  |
|----------------------------------------------------------------------------------------------------|----------------------------------------------------------------------------------------------------|--|--|--|
| 圖示如「 🖬 已封鎖彈出式視窗 」或「 🖼 」,請依以下方式進行設定                                                                                                    |                                                                                                    |  |  |  |
| 1. 點選 <sup>©</sup> Google Chrome 瀏覽器右上方「 <sup>11</sup> 」圖示,選取「設定」                                                                                   |                                                                                                    |  |  |  |
| $\leftarrow \rightarrow C \oplus eductutedutw$                                                                                                    |                                                                                                    |  |  |  |
| 会合南應用科技大學<br>TAINAN UNIVERSITY OF TECHNOLOGY<br>電子公文線上簽核系統<br>各式瀏覽器參考設定說明                                                                           | 新増分頁(1)     Ctrl+1       新増視測(N)     Ctrl+1       新増単純点式視測(1)     Ctrl+Shift N       記録(H)     ・       下型(D)     Ctrl+1       書紙(8)     ・       細胞     -     125% +        【記録(P)     -       石町(P)     Ctrl+P |  |  |  |
| 若無山境公父未死立人童曲,表小公使用之瀏覽器無法正常報小理動稅圖<br>請先代服幣所僅據您所使用系統及瀏覽器進行設定<br>[關閉阻擋彈出式視窗,以利系統正常運作<br>(1) 我使用的是寫桌上型電腦,參照說明文件<br>(2) 我使用的是寫行動裝置(手機、平板), <u>參照說明文件</u> | 投放<br>尋找(P) Ctrl+F<br>更多工具(L)                                                                                                    |  |  |  |
| 登入公文系統                                                                                                    | 武明(E)     (+1・Chillerの                                                                                                    |  |  |  |
| <ol> <li>將畫面拉到最下方,點選「顯示進階設定」</li> <li>← → C O chrome://settings</li> </ol>                                                                          |                                                                                                    |  |  |  |
| Chrome     設定     搜尋設定       歴史紀線     下載主題     重設為預設主題       擴充功能     顯示 (首頁) 按鈕       設定     一律顯示書飯列                                               |                                                                                                    |  |  |  |
| ○ 提尋 設定活過編批別進行搜尋時要使用哪個搜尋引擎。 Google ● 管理搜尋引擎。 Coce (目前) × ○ Coce (目前) × ○ 飲用訪宮瀏覽 ◎ 於許所有人在 Chrome 中新增使用者 ⑤ 新增使用者。 編輯 移除 僅入書籤和設定                       |                                                                                                    |  |  |  |
| 預設瀏覽器<br>預設瀏覽器目前是 Google Chrome。                                                                                                    |                                                                                                    |  |  |  |
| 4. 點選「「內容設定」按鈕                                                                                                    |                                                                                                    |  |  |  |

## 台南應用科技大學 電子公文管理系統

|    | Chrome       | 設定                                                 | 搜尋設定     |  |
|----|--------------|----------------------------------------------------|----------|--|
|    | 歷史紀錄         | <i>圳咱</i> 议用有 觸粗                                   |          |  |
|    | 擴充功能         | 預設瀏覽器                                              |          |  |
|    | 設定           | 預設瀏覽器目前是 Google Chrome。                            |          |  |
|    | 關於 30        | 陽私權<br>內容設定…<br>Google Chrome 會使用網路服務來改善瀏覽品質。 您可以通 | 聲倖用這些服務。 |  |
| 5. | 出現如下內容設定視    | 1窗,將畫面捲軸往下拉,尋找                                     | 「彈出式視窗」  |  |
| 6. | 點選「 🆲 允許所有網站 | 顯示彈出式視窗」金                                          |          |  |
| 7. | 按下「完成」鈕,即    | <b>7</b> 完成設定                                      |          |  |

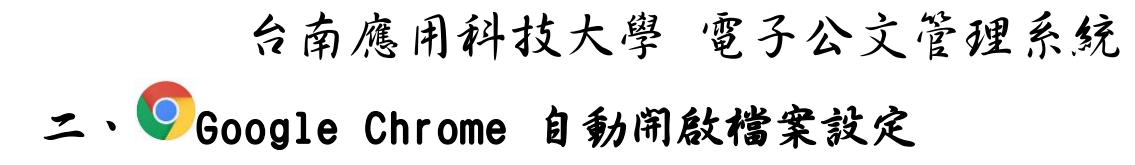

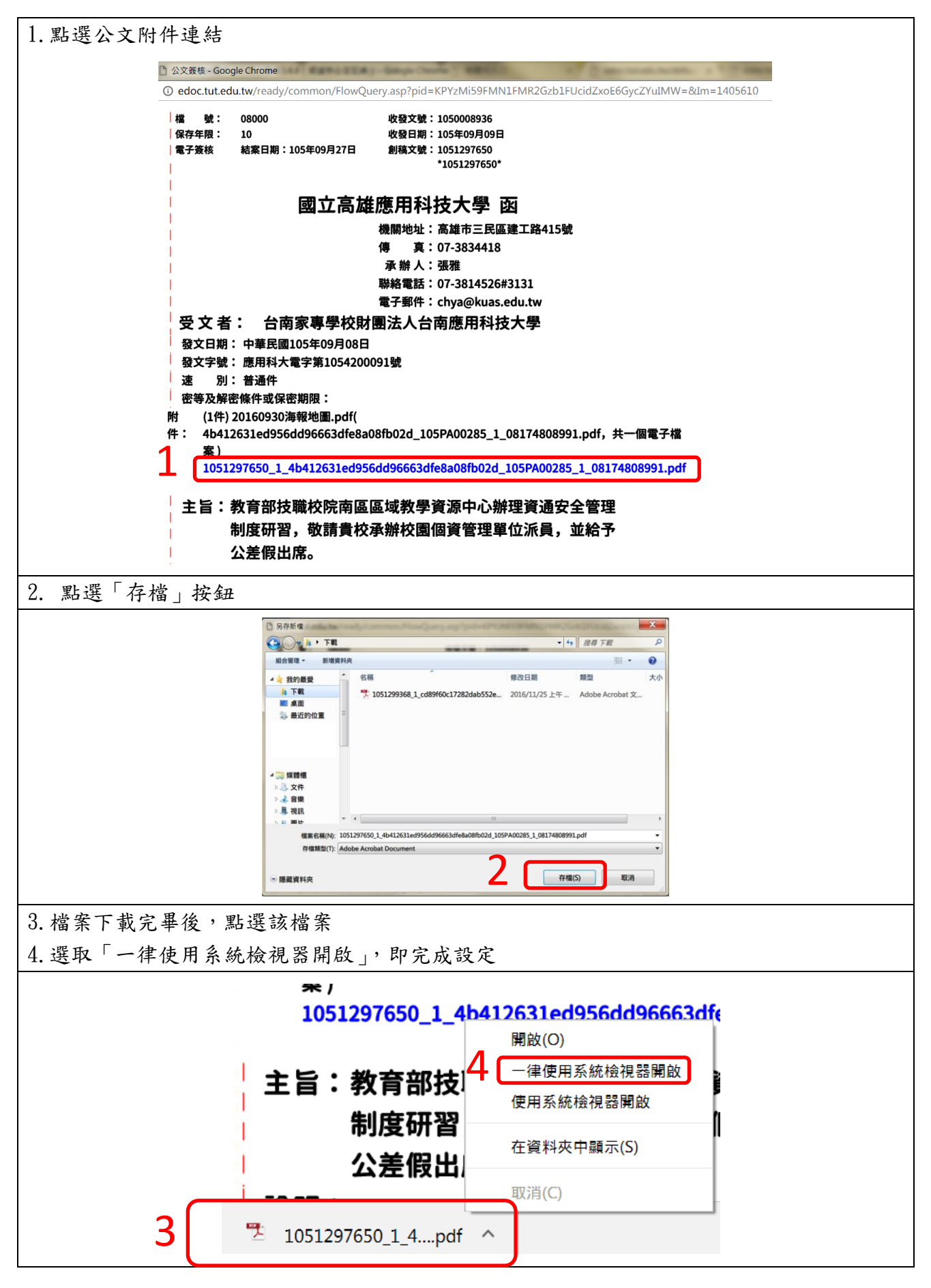